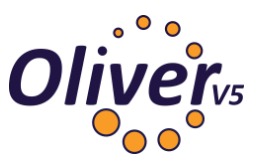

## Current System: v-Library / e-Library / Smart-Library / FILMS

# **DATABASE FILES** Required From Current Library Management System

FOR SMART SUITE/LIBRARY (WHERE THIS IS HOSTED BY FUNCTIONAL SOLUTIONS).

Before requesting the data from Functional Solutions be sure to collect the screen captures/Reports required. These are outlined at the end of this document.

Once you have completed collecting the require screen captures and reports and you have confirmed the conversion date with Softlink, contact Functional Solutions Support and *request a <u>"Microsoft SQL</u> database backup"* of your Smart Suite/Library data.

When this backup is made available to you please download the file/s and along with the screen captures and reports, forward this to Softlink via the File Transfer Site you have been provided with details to.

### OR

### FOR V-LIBRARY/E-LIBRARY/SMART-LIBRARY/FILMS (WHERE THIS IS INSTALLED ON YOU SCHOOL NETWORK).

#### **Data Required:**

a) v-Library/e-Library/Smart-Library/FILMS Microsoft SQL Database Backup (\*.bak), or
b) v-Library/e-Library/Smart-Library/FILMS Microsoft SQL Database (both \*.mdf and \*.ldf files)

### Please compress the files before sending by using a zip utility

To help identify the correct database, the following tables should be present in your v-Library/e-Library/Smart-Library/FILMS SQL database:

E-LIBRARY SQL TABLE PATRON TITLE TITLE\_BARCODE LOG TITLE LOAN CLASSGRADE TITLE AUTHOR TITLE EDITOR TITLE\_ILLUSTRATOR TITLE INTERNET TITLE\_NOTATION TITLE\_PUBLISHER TITLE SERIES TITLE SUBJECT AUTHORITY\_AUTHOR AUTHORITY\_DATE AUTHORITY\_EDITOR AUTHORITY HOME ROOM AUTHORITY\_ILLUSTRATOR

Borrowers Resources Copies, Loans

DESCRIPTION

Copies, Loans Loan History BLC, Year, Borrower Type Resource - Author Resource - Editor Resource - Illustrator Resource – Website Resource – Notes Resource – Publisher Resource - Series Resource – Subjects Authors Publication dates Editors Groups, Departments Illustrators

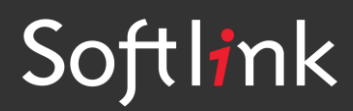

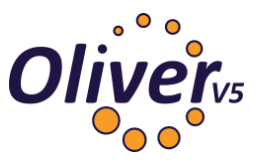

AUTHORITY\_LOAN\_TYPE AUTHORITY\_LOCATION AUTHORITY\_MEDIA AUTHORITY\_PLACE AUTHORITY\_PUBLISHER AUTHORITY\_SUBJECT AUTHORITY\_SUBJECT RLC Branches GMD, Bibtype Publication date Publishers Series Subjects Collections

# SCREEN CAPTURES/REPORTS Required

Please save all screen captures or reports in a single file (e.g. MS Word Document) and send to Softlink via ftp together with the v-Library/e-Library/Smart-Library/FILMS data.

| CATEGORY  | DETAIL OF WHAT IS REQUIRED                                                                                                    | NO. OF<br>EXAMPLES<br>REQUIRED | COMPLETED |
|-----------|----------------------------------------------------------------------------------------------------|--------------------------------|-----------|
| Resources | Screen capture / report showing a few records in the catalogue with title and barcode and data in as many fields as possible. <b>Preferred screen:</b> "Full Catalogue" screen - Copies tab + as many other tabs as possible.                                                                                                    | 5                              |           |
|           | A list of <b>several resource barcodes</b> with title.<br>(Resource barcodes can be scanned from an actual copy: see the instructions below).                                                                                                    | 5                              |           |
| Borrowers | Screen capture / report showing a few records in the<br>system with data in as many fields as possible for<br>each type of borrower – students, staff. Minimum<br>information displayed should be:<br>• Barcode<br>• Name<br>• Year (for students)<br>• Roll Class (for students)<br><b>Preferred screen:</b> "Patron Details" screen - Patron<br>Details tab + as many other tabs as possible. | 3 students,<br>3 staff         |           |
|           | A list of <b>several borrower barcodes</b> , with name.<br>(Borrower barcodes can be scanned from a student<br>card or barcode list: see instructions below).                                                                                                    | 5                              |           |
| Loans     | Screen capture / report showing the loans for<br>borrowers. Minimum information displayed should be:<br>Borrower barcode<br>Resource title<br>Resource barcode<br>Due date<br>Preferred screen: "Circulation" screen showing<br>current loans for a borrower.                                                                                                    | 5                              |           |

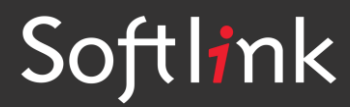

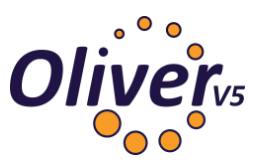

# SCREEN CAPTURE INSTRUCTIONS:

Go to the screen you want to 'capture' and press ALT+PRINTSCREEN. Then open Word and press CTRL+V to 'dump' the image into the document. (The PRINTSCREEN key is usually on the top right hand side of your keyboard.) Softlink requests that you enter all screen captures into a single Word document.

# BARCODE SCANNING INSTRUCTIONS:

Open the MS Word document in which you are saving the screen captures. Use a **barcode scanner** on the resource or student card to capture the barcode information in the MS Word document. Barcodes will appear as numeric or alphanumeric representations (2187143401 / TR0008587), not as actual barcodes.

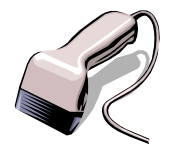

- For resources, please enter the title of the resource next to each scanned barcode.
- For borrowers, please enter the borrower name next to each scanned barcode.

Do NOT use a photocopier/scanner to scan an image of the actual barcode.

If different barcode formats are used in the library, please provide examples of **ALL the different barcode formats**. Old and recent item barcodes should be included in the sample.

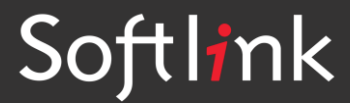